## More ways to Pay

Our Club software system, Club V1, manages our database and maintains our handicaps (Howdidido).

We are now extending to use of this software to facilitate members to make online payments for their Subscriptions and top ups on their Bar Purse.

Members can use either the website <u>https://www.clubv1.com</u> of the Club V1 app to do so.

The Club V1 App is available to download on the Apple Store or Google Play store

Members are now able to see their balances on their subscription account and bar account using this service.

The following are instructions on how to complete this task.

## To Top up your Bar Purse

1. At the top of the ClubV1 Member's Hub, click on finance

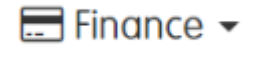

2. Press 'Card' to top up your card

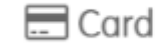

3. Click 'top up this purse'

Top up this purse

4. Click on which purse you would like to top up

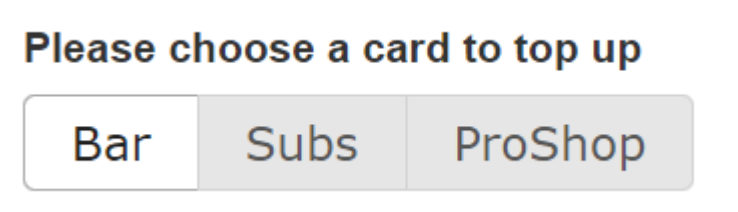

5. Click the amount you would like to top up by

Please choose an amount or enter a different amount by selecting 'Other' (please note the minimum is €10 )

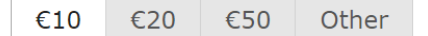

6. Click 'Pay using (Clear Accept)'

| Payment Methods              |
|------------------------------|
| Pay Using Card (ClearAccept) |
|                              |

7. Confirm your address details

9.

| Address Details Confirmation                                                            | ×   |
|-----------------------------------------------------------------------------------------|-----|
| In order to begin payment we'd like to confirm some details that are stored by yo club. | our |

8. Fill out your card information with the option to 'save card details' to avoid filling the card details out again

| Payment Details |                     |
|-----------------|---------------------|
|                 |                     |
|                 | HowDolPdy           |
|                 | Clear Accept 🔮      |
|                 |                     |
|                 | Name on Card        |
|                 |                     |
|                 | Card Number         |
|                 | Card Number         |
|                 | Expiry Date         |
|                 | MM / YY             |
|                 | cvv                 |
|                 | CVV                 |
|                 | ☐ Save Card Details |
|                 | Pay £10             |
|                 | VISA 🔣              |
|                 | —                   |
|                 |                     |
| Press Pay       |                     |
| D 040           |                     |
| Pay £10         |                     |
| Pay £10         |                     |

## **To Pay your Subscriptions**

1. At the top of the ClubV1 Member's Hub, click on Finance

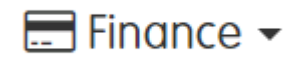

2. Then press subscription

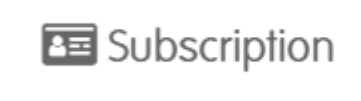

3. Find the bill you would like to pay and click on it

| 01 Apr 23 | 01 Apr 23 | Annual Bill | -£1330.00 | -£1330.00 |
|-----------|-----------|-------------|-----------|-----------|
|           |           |             |           |           |

4. Once you have done this you will see the following screen with the option 'Pay'

| Date<br>Due Date<br>Balance | 08/02/2023<br>01/04/2023<br>£958.96 |          |           |           |    |
|-----------------------------|-------------------------------------|----------|-----------|-----------|----|
| Ραγ                         |                                     |          |           |           |    |
| Item Descript               | ion                                 | VAT Rate | Debit     | Credit    |    |
| Bar Levy                    |                                     | 0%       | £50.00    | £0.00     |    |
| Subscription                |                                     | 0%       | £1,280.00 | £0.00     |    |
| Totals                      |                                     |          | £1,330.00 | £0.00     |    |
| Total Bill Amo              | unt                                 |          |           | £1,330.00 |    |
|                             |                                     |          |           |           |    |
|                             |                                     |          |           |           | OK |

5. Once you have pressed Pay, you will see a bill breakdown as well as the option to 'Pay Using Card (ClearAccept)'

| Bill Breakdown 🧑                                                             |                                              |                     |                 |  |
|------------------------------------------------------------------------------|----------------------------------------------|---------------------|-----------------|--|
| Item Description                                                             | Amount (£)                                   |                     | Outstanding (£) |  |
| Subscription                                                                 | 700.00                                       |                     | 615.92          |  |
|                                                                              |                                              | Outstanding (£)     | 615.92          |  |
|                                                                              |                                              | Voluntary Total (£) | 0.00            |  |
|                                                                              |                                              | Total (£)           | 615.92          |  |
| If you wish to ask a question or update your payment details, please contact | xt us.                                       |                     |                 |  |
|                                                                              | Payment Methods Pay Using Card (ClearAccept) |                     |                 |  |

6. On the next step you will need to confirm your address

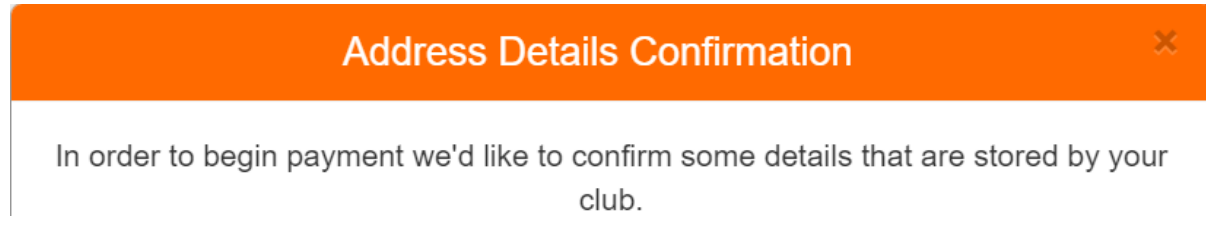

7. Once you have confirmed the last step, there will be a screen to enter your card details for you to pay the bill

Payment Details

| HowDoiPay <sup>™</sup><br>ClearAccept <sup>©</sup> |
|----------------------------------------------------|
| Name on Card                                       |
| Card Number                                        |
| Expiry Date                                        |
| MM/YY<br>cvv                                       |
| CVV                                                |
| Pay £615.92                                        |

8. After entering your card details, press 'Pay'

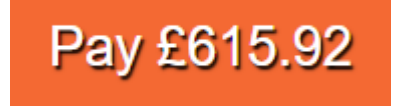